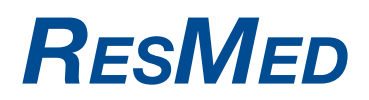

## S9<sup>™</sup> Serie

Anleitung zum Ablesen der Betriebsstunden

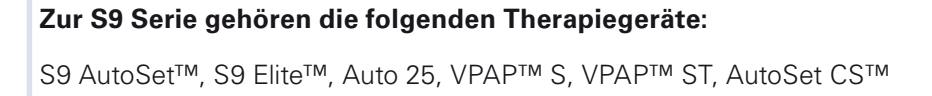

Schalten Sie Ihr Atemtherapiegerät wie gewohnt ein. Im Ausgangsbildschirm steht STARTSEITE in der obersten Zeile.

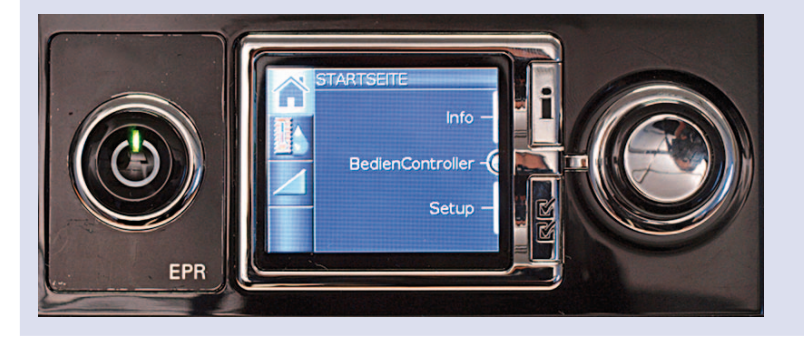

2

Drücken Sie kurz auf die i-Taste und drehen Sie den BedienController, bis das Menü SERVICE in der obersten Display-Zeile angezeigt wird.

In der obersten Menüzeile des rechten Displaybereiches werden die aufsummierten Betriebsstunden angezeigt.

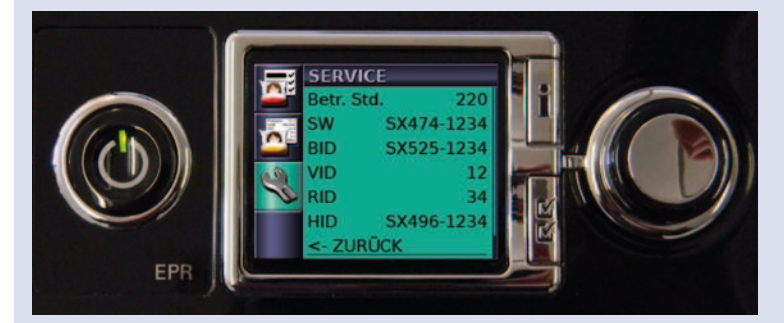

Drücken Sie erneut die i-Taste, um zum Startbildschirm zurückzukehren.

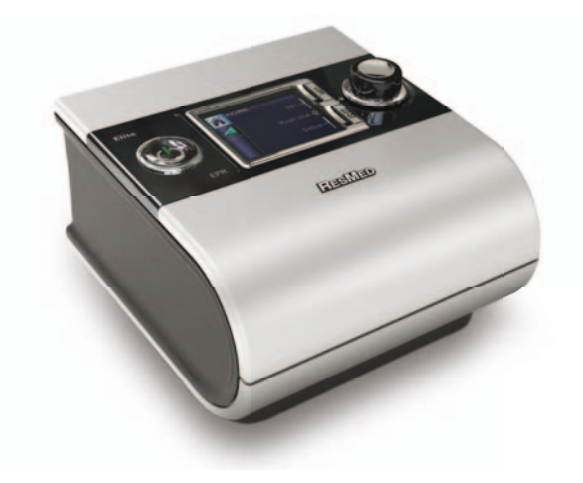

## Sollten bei Ihrem Therapiegerät die Betriebstunden nicht wie beschrieben angezeigt werden, verfahren Sie bitte wie folgt:

3

Schalten Sie Ihr Atemtherapiegerät wie gewohnt ein. Im Ausgangsbildschirm steht STARTSEITE in der obersten Zeile.

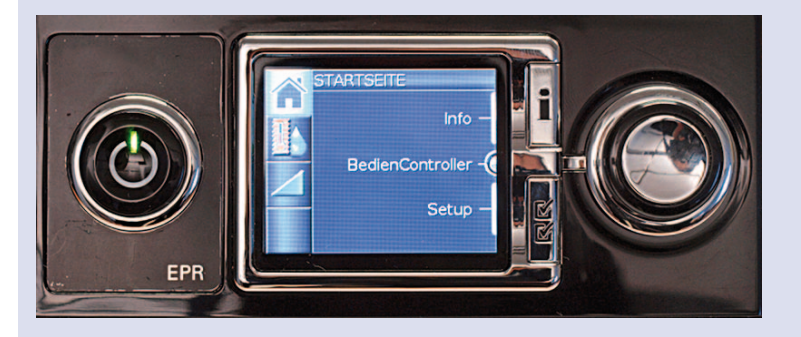

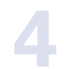

Halten Sie die Info- und Setup-Taste gleichzeitig für ca. 4 Sekunden gedrückt.

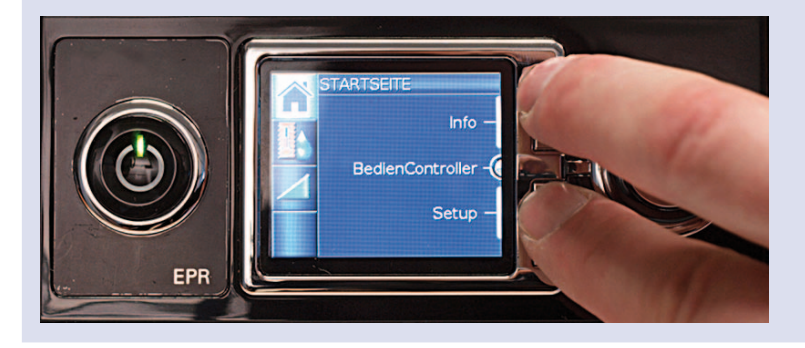

```
5
```

Das Menü SCHLAFQUALITÄT wird angezeigt.

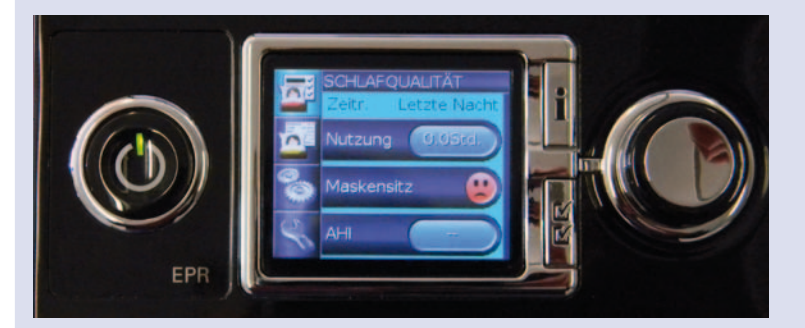

**Hinweis:** Auf der linken Display-Seite sollten vier Symbole sichtbar sein. Werden weniger als vier Symbole angezeigt, wiederholen Sie bitte Schritt 4.

Drehen Sie den BedienController bis das Menü Schlafbericht wird angezeigt. Bestätigen Sie die Auswahl durch Drücken des BedienControllers (Symbol links wird orange hinterlegt).

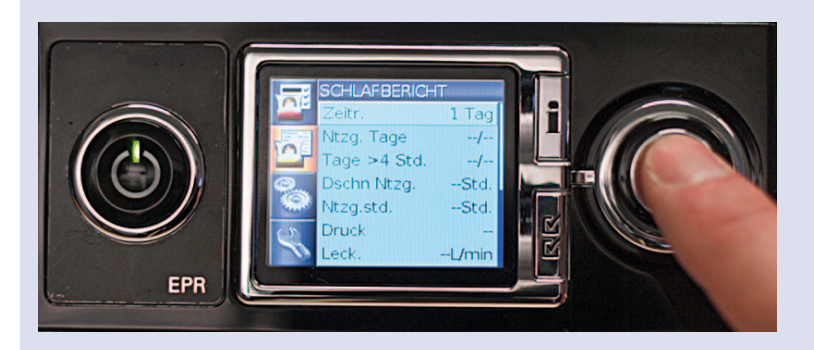

Drehen Sie den BedienController bis in der Anzeige der Menüpunkt "Betr. Std." (Betriebsstunden) zu sehen ist.

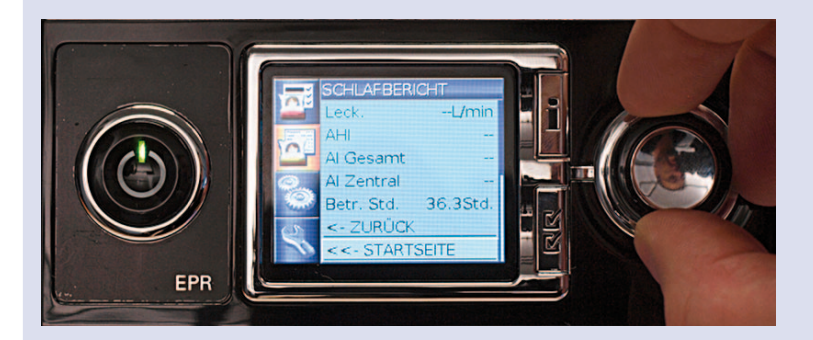

8

6

Um auf die Startseite zurückzukehren, drehen Sie den BedienController bis der Menüpunkt STARTSEITE ausgewählt ist und bestätigen durch Drücken des Bedien-Controllers.

Alternativ können Sie auch zweimal die "i"-Taste drücken.

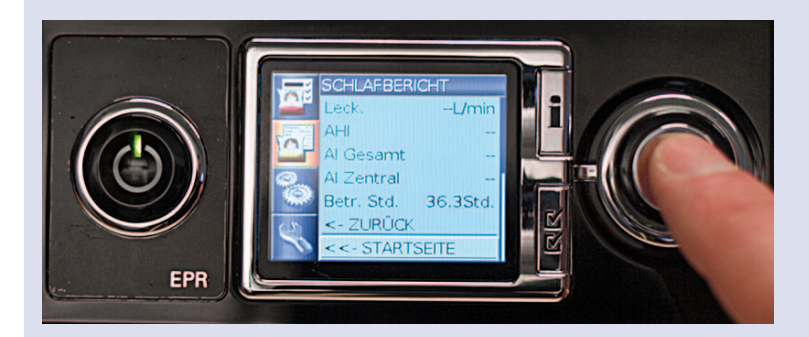